#### . คู่มือแก้ไขกรณีที่โอนผลจากหน้าเว็บเข้ามาแล้วหน่วยผิดหรือแสดงผลลัพธ์เป็นศูนย์

# 💠 วัตถุประสงค์

เพื่อให้ผู้ใช้งานสามารถทำการตรวจสอบข้อมูลการตั้งก่าต่างๆ ในกรณีที่ทำการโอนผลจากหน้าเว็บเข้ามาแล้วข้อมูล แสดงไม่ถูกต้องหรือเป็น o

**กรณีตัวอย่าง** พนักงานทำการขอลาพักร้อนและระบุจำนวนหน่วยมาเป็น 1 วัน ผู้อนุมัติทำการอนุมัติเรียบร้อยและโอน ผลจากระบบเว็บเข้ามาในระบบบันทึกเวลา โดยทำการตรวจสอบจำนวนหน่วยที่มาแสดงไม่ถูกต้องหรือเป็น 0

## วิธีการตรวจสอบ

หน้าจอ งานบันทึกเวลา → เลือก อนุมัติลางาน → คลิกปุ่ม เพิ่มเติม → เลือก บันทึกลาหลายพนักงานหลาย
ข้อตกลงเงินหัก → เลือก ช่วงวันที่ที่ต้องการ → คลิกปุ่ม อ่านค่าเดิม

| 🚔 นั่นถึงการกระการเหมือนกล่อง                                   | างประกอบการและสินสัตว์น่า                                                                                                    | 9                          |                                      |                                                                          | 6                                 |      | 8    |
|-----------------------------------------------------------------|----------------------------------------------------------------------------------------------------|----------------------------|--------------------------------------|--------------------------------------------------------------------------|-----------------------------------|------|------|
| ufe utte sesse vitati<br>ist für<br>usfochnen tigte             | and and a second second | 2 2 2                      | atom 103                             |                                                                          |                                   |      |      |
| annelle serrette eleve<br>november sond adm<br>desense veje tra | waret<br>wella<br>denn                                                                                                    | akrees<br>-                | destad barren barren<br>detad barren |                                                                          |                                   |      |      |
| u<br>vfa<br>00011 wärrs                                         | Ovru<br>Hastismu<br>Baleani                                                                                                    | 00/04/2564 0<br>61<br>1241 | nters fårs<br>D Utantersensvertataf  | timenedade<br>surveitance description<br>andelectiverendation dela juice | ามหม้น<br>ไม่มีก<br>อามพี่ปันทั่ง | 4105 | 10.0 |

รูปภาพตัวอย่างการ โอนเข้าระบบบันทึกเวลา

หน้าจอ งานเงินเดือน > เลือก เงินได้เงินหัก > คลิกปุ่ม เพิ่มเติม > เลือก เงินเพิ่มเงินหักอื่นๆ > เลือก บันทึกหลายพนักงานหลายประเภทเงินเพิ่มเงินหัก > คลิกปุ่ม อ่านค่าเดิม

รูปภาพตัวอย่างการ โอนเข้าระบบเงินเดือน

| עלהמאנעליביאביט 🏟 | philipsine:           |                   |              |                     |               |                    |             |          |          |       |        | 2   | 0      |
|-------------------|-----------------------|-------------------|--------------|---------------------|---------------|--------------------|-------------|----------|----------|-------|--------|-----|--------|
| affe will take    | w wówaw SEDI          |                   |              |                     |               |                    |             |          |          |       |        |     |        |
| iell i            | fi 🥥 🧐                |                   | and a second | Barn Barn           | titisi        | 30 3               | 3           |          |          |       |        |     |        |
| masdefaurites     | nobiometula deservore | Buolasterio deise | ristelle     |                     |               |                    |             |          |          |       |        |     |        |
| NUMBER            | feelandank ren        |                   | Trianer N.B. | tesiamanen          | 1             |                    |             |          |          |       |        |     |        |
| materialsers      | Sadareraevectorers    | -                 | materies     | Saidaresa chesiores | -             |                    |             |          |          |       |        |     |        |
|                   |                       |                   |              |                     |               |                    | annerselle. |          |          |       |        |     |        |
|                   | wither                | é                 |              |                     |               | sternabarhabats    |             |          | het      |       | saeshs |     |        |
| 1054              |                       | ชื่อหรือสาม       |              | when .              |               | Saltons Jurks Jurk | B/B/        | 1807     | 110111   | 47974 | ada .  | 124 | states |
| 10001             | stant Privat          |                   |              | 216                 | anleres (detr | mentildets Seid (  | - 11 - 14   | 18/14/29 | <b>X</b> | 00.00 | 2000   |     | -      |

## สาเหตุเกิดจาก

การตั้งค่าหน่วยประเภทเงินเพิ่มเงินหัก ไม่ตรงกับหน่วยที่บันทึกขอทำรายการ สามารถตรวจสอบการตั้งค่าประเภทเงิน เพิ่มเงินหักโดย ไปที่

🌾 หน้าจอ ตั้งค่า → เลือก ระบบเงินเดือน → เลือก ประเภทเงินเพิ่มเงินหัก → เลือก เงินเพิ่มเงินหักที่ต้องการตรวจสอบ

**จากตัวอย่างที่เกิดขึ้น** พนักงานทำการบันทึกขอลาพักร้อนโดยระบุหน่วยในการบันทึกทำรายการเป็น "วัน" แต่หน่วย ที่ตั้งก่าเงินหักลาพักร้อนตั้งก่าหน่วยไว้เป็น "บาท"

| transladadade.21                        | t) vielebally    | drosneesouthan       |                    | - C                  |  |  |  |  |  |
|-----------------------------------------|------------------|----------------------|--------------------|----------------------|--|--|--|--|--|
| de alle vitere                          | 904 Q            | <b>π</b> .           |                    |                      |  |  |  |  |  |
| nte :<br>N                              | weeksde          | THE CONTRACT         | Atkins 🖂           |                      |  |  |  |  |  |
| ferricits.                              | Notice Land      | 1                    |                    |                      |  |  |  |  |  |
| ware Politalists                        |                  |                      |                    | Manheis              |  |  |  |  |  |
| (FEFT                                   | 78%              | On One               |                    |                      |  |  |  |  |  |
| ermanher                                | 4                |                      |                    |                      |  |  |  |  |  |
| ellerflannskelse<br>radenaarde          | en<br>Vedarade   |                      | Milany<br>mandefel | Beffaarbilter volm - |  |  |  |  |  |
| resented derives                        | constrant        | inder: Ci            | saubiliard         | ker#1 (2             |  |  |  |  |  |
| mundetroner                             | <b>July chan</b> | - Drivates           | aninford           | saultdatedeste       |  |  |  |  |  |
| monthematic                             | Seldiere.        |                      | assilution         | umchalaimidiat -     |  |  |  |  |  |
| deperments with                         | table here       | mananara -           |                    |                      |  |  |  |  |  |
| anned detailer                          | 4                |                      |                    |                      |  |  |  |  |  |
| 18durtij                                |                  | metalasian           | and a second       | 2                    |  |  |  |  |  |
| stareshilderere                         | 90 - C           | 49-01                |                    | 1                    |  |  |  |  |  |
| Balladertnin.c.n.                       |                  | dividan              |                    |                      |  |  |  |  |  |
| Borniastadytal                          | M.               | shafedatishaannide - |                    |                      |  |  |  |  |  |
| Hiteorida gabria<br>son president trafe |                  | 202371900            | -011               | 1                    |  |  |  |  |  |
| and the station                         | •)               | 5.00%s               | unitative's        | 8/81                 |  |  |  |  |  |
|                                         |                  |                      |                    | dark Nach            |  |  |  |  |  |
|                                         |                  |                      |                    | A series             |  |  |  |  |  |
|                                         | 06               |                      |                    |                      |  |  |  |  |  |

### วิธีการแก้ไข

➢ หน้าจอ ตั้งค่า → เลือก ระบบเงินเดือน → เลือก ประเภทเงินเพิ่มเงินหัก → เลือก เงินเพิ่มเงินหักที่ต้องการ แก้ไข → ทำการ แก้ไขหน่วยจำนวนให้ถูกต้อง → คลิกปุ่ม บันทึก

|                          | and a second second                      |                           |             |                        | 44 7           |                        |                       |                        |          |                  |                              |                |  |
|--------------------------|------------------------------------------|---------------------------|-------------|------------------------|----------------|------------------------|-----------------------|------------------------|----------|------------------|------------------------------|----------------|--|
| eteries - after offe     | 906 🔍 🖉                                  | 11                        |             |                        |                |                        | alte winter           | mi 💿 🖬                 | .6       |                  |                              |                |  |
| 100                      | 1                                        | 2000                      |             | without 1              | G :            |                        | 6                     |                        | 2168     |                  | atin P                       | 70             |  |
| đa                       | anitria (dell'una manadari)              |                           |             |                        |                | da est<br>formado inte | erite(http            | eritic(éphynereszőset) |          |                  |                              |                |  |
| Eerseb                   | PENNAY Lawyo                             |                           |             |                        |                |                        | Scikley Lawys         | ciking Lanvo           |          |                  |                              |                |  |
| whoshihahM               | einte - S                                | 2 inde                    | ъ :         | RISTON D<br>Ctv D      | 8560<br>118    |                        | alveraffaltalsta<br>  | tuða (                 | a net    | - C              | 94192509<br>Oun 04<br>#34 Ou | titla+<br>crit |  |
| reamber                  | 0                                        |                           |             | <u> </u>               |                |                        | nonaashir v           | •                      |          |                  |                              |                |  |
| electroniste             | *                                        | Ŕ                         | 10hote      | Belail/Dam             |                |                        | leđenskih             | 24                     | -        | Merror           | ediantidariat                | n. –           |  |
| automatica .             | Tatlenale.                               |                           | THE BALLAND | for some period and it | 10             |                        | aleman he             | - seconder             |          | temolhfid        | arrowing halos ?             | 8              |  |
| en coletros              | determinent                              |                           | mahdad      | inata.                 | 10             |                        | annete felar vere     | annur sunder           | HT       | east-freed       | ker (6.7                     | 8              |  |
| reconductation           | hodaus                                   |                           | anofermen   | Addative               | 1 million (199 |                        | transfer to the       | print reverse          |          | Landersen        | and a second second          | -              |  |
| dynamic reality          | Walterena                                | enters -                  |             |                        |                |                        | and the second second | Sistema                | anning - |                  |                              |                |  |
| investigations           | 4                                        |                           |             |                        |                |                        | entrolatedates        | 4                      |          |                  |                              |                |  |
| Wat-6                    |                                          | discription to            | ris.        |                        | -              | 1.34                   | Historia              | #productiveningsy      |          |                  |                              |                |  |
| shawikiling or           | 90 E                                     | 48:111                    | 976         |                        |                | 10                     | staandafalesener      | e                      | 40.03    |                  |                              | -              |  |
| Sefamilians.             |                                          | stration .                |             |                        |                | 121                    | Beferente n.e.m.      |                        | Ander .  |                  |                              |                |  |
| Million Manufacture      | 8. I.I.I.I.I.I.I.I.I.I.I.I.I.I.I.I.I.I.I | shahahahahahahahahahaha - |             |                        |                | 100                    | Hoopenshield defails  |                        | dutatow  | deennida -       |                              |                |  |
| owneddae the             | and the second second                    | president statutes        |             |                        |                | 1.13                   | Histoiradula          |                        | ******   | 14001            |                              |                |  |
| <i>Autobio</i> a fallana |                                          | 1.10%                     | weighter .  | 5                      |                |                        | the birth of the      | Calibra.               | 1.0.0    | and a factor for | 1.00                         |                |  |
|                          |                                          |                           |             |                        |                |                        |                       |                        |          |                  |                              |                |  |
|                          |                                          |                           |             | Vish :                 | Xanalin        |                        |                       |                        |          |                  | V to the X                   | cenile 1       |  |
|                          |                                          |                           |             |                        |                |                        |                       |                        |          |                  |                              |                |  |

หมายเหตุ : เมื่อทำการแก้ไขหน่วยจำนวนเรียบร้อยแล้ว ผู้อนุมัติสามารถทำการอนุมัติเอกสารซ้ำใหม่อีกกรั้ง และทำการโอนผลจากระบบบันเว็บเข้าไปในระบบ เงินเดือนหรือระบบบันทึกเวลาหน่วยจำนวนจะทำการแก้ไขให้ตามที่พนักงานทำการร้องขอมา

### \*\*<u>แนะนำช่องทางการติดต่อฝ่ายบริการ</u> :

กรณีที่ต้องการสอบถามเพิ่มเดิม ท่านสามารถแจ้งรายละเอียดที่ต้องการทราบเพิ่มเติมได้ทาง Line@ ของฝ่ายบริการ คือ @businessplus\_pr ซึ่งจะมี เจ้าหน้าที่ให้บริการ ดังนี้

- ในเวลาทำการ วันจันทร์ ถึง วันศุกร์ ตั้งแต่เวลา 08.30 น. 17.30 น.
- นอกเวลาทำการ วันจันทร์ วันศุกร์ ตั้งแต่เวลา 17.30 น. 22.00 น. และ วันเสาร์ วันอาทิตย์ วันหยุคนักขัตฤกษ์ ตั้งแต่เวลา 08.30 น. 22.00น.